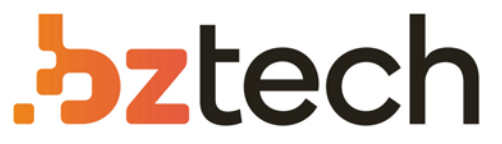

Maior portal de Automação Comercial do Brasil! Encontre o que sua empresa precisa com preços especiais, atendimento especializado, entrega rápida e pagamento facilitado.

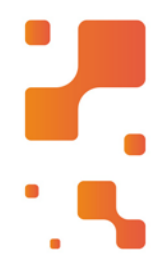

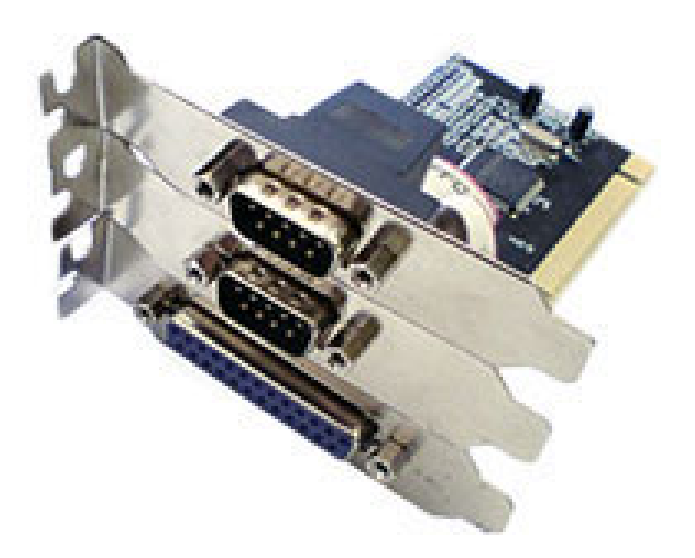

# Placas e Adaptadores Flexport

As Placas, conversores e adaptadores Flexport são desenvolvidas com tecnologia de ponta e fabricadas para atender as necessidades dos clientes no que se refere à comunicação entre microcomputadores e outros periféricos.

## MANUAL USB F7516e (FX USB PRT SERV)

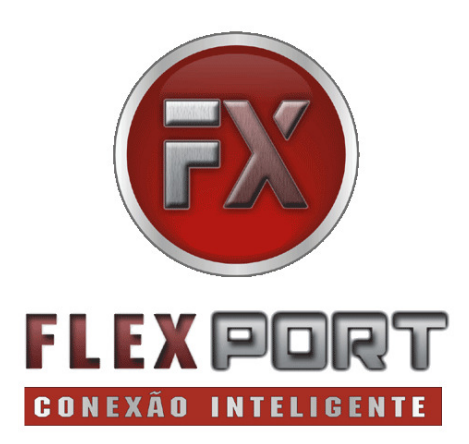

MANUAL DO USUÁRIO VER. 1.00 Este manual contém instruções para instalação do servidor de impressão USB F7516e (FX USB PRT SERV)

> Manual do Usuário Ver. 1.00

Todos os nomes e marcas registradas pertencem a seus respectivos proprietários

## Recursos e Características:

- Conecta facilmente impressora USB na rede.
- Imprime documentos de qualquer computador da rede
- LEDs indicam o equipamento ligado e o estado da conexão de rede
- Suporta função MDI/MDIX/ Auto-MDIX (cabo cruzado ou reto)
- Acompanha Programa para instalação em Windows
- Suporta modo de impressão LPD/LPR em Windows e Mac OS

# Requisitos do Sistema

- Windows® 2000, XP/2003/Vista 32/64 bit
- Mac OS X

## Conteúdo da embalagem

- 1 x 1-Servidor de impressão USB
- 1 x Manual do usuário
- 1 x CD de instalação
- 1 x Fonte de alimentação
- 1 x Adaptador de Força

OBS: O conteúdo pode variar dependendo da região.

## Descrição do Hardware

## Vista do painel frontal

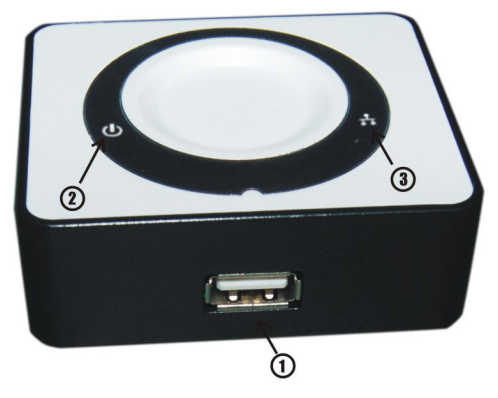

# (1) USB Port (2) Power LED (3) Ethernet LED

| LED          | Cor   | Status   | Descrição          |
|--------------|-------|----------|--------------------|
| Power LED    | VERDE | Aceso    | Power ON           |
| Ethernet LED | VERDE | Aceso    | Conexão válida     |
|              |       | piscando | Enviando/recebendo |
|              |       |          |                    |

# Vista do Painel Traseiro

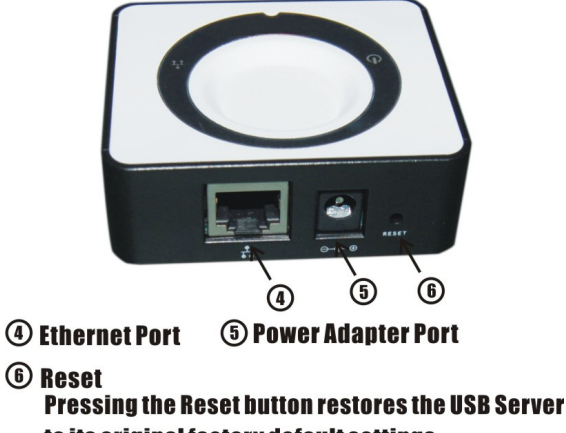

to its original factory default settings

**obs:** Para reiniciar o servidor de impressão USB, localize o botão de reset (furo) no painel traseiro da unidade. Com o servidor de impressão USB ligado, usar um clipes para manter o botão pressionado por 10 segundos. Solte o botão e o servidor USB passará por seu processo de reinicialização. Espere aproximadamente 30 segundos para acessar o Servidor de impressão USB.

## Instalação do hardware USB Print Server

- Primeiro ligue um cabo de rede à porta Ethernet do Servidor FX USB PRT SERV. Uma vez conectado o cabo de rede, ligue a outra extremidade do cabo à sua rede.
- Conecte a fonte de alimentação que acompanha o produto à rede de energia. Você notará o Power LED aceso.
- Conecte o cabo USB da impressora na porta USB do servidor de impressão e ligue a impressora.

## Guia de instalação de impressora na rede:

#### Para Windows® 2000

- Localize no CD de instalação a pasta "X:\USB Print Server\Driver" e clique duas vezes no arquivo "WIN2K\_Setup.exe" para instalar o driver.
- Siga as instruções na tela para concluir a instalação.

#### Para Windows® XP/2003/Vista

 Localize no CD de instalação a pasta "X:\USB Print Server\Driver" e clique duas vezes no arquivo "XP\_VS\_Setup.exe" para instalar o driver.  Siga as instruções na tela para concluir a instalação.

#### Para Windows® XP-x64/Server 2003-x64

- Localize no CD de instalação a pasta "X:\USB Print Server\Driver" e clique duas vezes no arquivo "XP64 Setup.exe" para instalar o driver.
- Siga as instruções na tela para concluir a instalação.

#### Para Windows® Vista-x64

- Localize no CD de instalação a pasta "X:\USB Print Server\Driver" e clique duas vezes no arquivo "VS64\_Setup.exe" para instalar o driver.
- Siga as instruções na tela para concluir a instalação.

#### Instalando sua impressora USB no Windows

 Agora você pode começar a instalar sua impressora. Por favor clique duas vezes no ícone de atalho do arquivo LaunchNetworkPrinterWizard.exe no Desktop. 2. Por favor clique em **Next** para continuar quando você visualizar a tela a seguir:

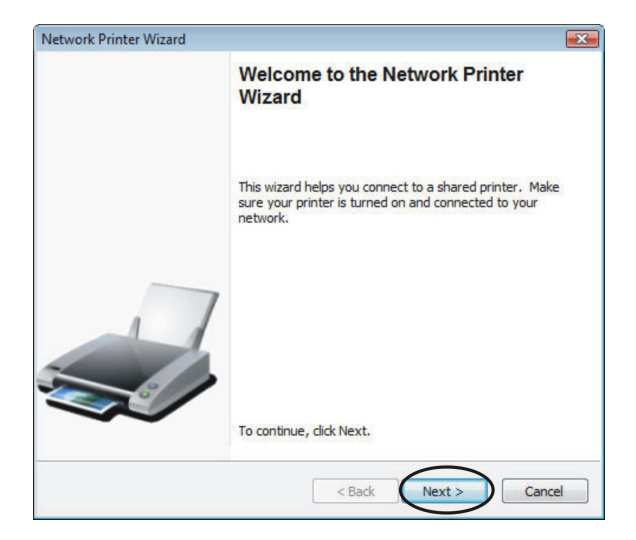

3. Selecione a impressora a ser instalada na lista em clique em **Next.** 

Se não encontrar nenhuma impressora, por favor verifique se a impressora esta ligada e conectada ao FX USB PRT SERV e se o mesmo está ligado e conectado à rede.

| Drowse for netw                                  | ork Printer                                                 | 2 |
|--------------------------------------------------|-------------------------------------------------------------|---|
| Select the print                                 | ter you want to use from the list below.                    | - |
| Shared printer:                                  |                                                             |   |
| Hewlett-Packard h                                | np LaserJet 1010-0baa10                                     |   |
|                                                  |                                                             |   |
|                                                  |                                                             |   |
|                                                  |                                                             |   |
|                                                  |                                                             |   |
|                                                  |                                                             |   |
| Printer Informatio                               | n                                                           |   |
| Printer Informatio                               | n<br>Hewlett-Packard hp LaserJet 1010                       |   |
| Printer Information<br>Description:<br>Location: | n<br>Hewlett-Packard hp Laser Jet 1010<br>USB Printer Sever |   |

 Abra a próxima caixa de dialogo, selecione o driver na lista e clique no botão de Next. Se não encontrar o driver da impressora na lista insira o disco contendo o driver e clique no botão Have Disk...

| The manufacture                           | er and mode                                 | el detemine which printer software to use                                                     | . 🥿               |
|-------------------------------------------|---------------------------------------------|-----------------------------------------------------------------------------------------------|-------------------|
| Hewlett-                                  | Packard hp<br>vork Printer<br>nue installin | LaserJet 1010-0baa10<br>Wizard has auto-selected the following<br>g this printer, click Next. | printer settings. |
| Manufacturer                              |                                             | Model                                                                                         |                   |
| Epson<br>Fuji Xerox<br>Fujitsu<br>Generic |                                             | HP Deskjet 9800 Printer<br>hp deskjet 980c<br>hp deskjet 990c<br>HP Deskjet F300 Series       | C                 |
| Gestetner<br>HP                           | -                                           | hp digital copier 410<br>hp LaserJet 1010                                                     |                   |
| Use this printer as                       | the defaul                                  | t printer                                                                                     | Have Disk         |

5. Abra a pasta que contém o driver da impressora e clique em **OPEN** para utilizar:

| Open          |                |              |               |      |     |        |        |
|---------------|----------------|--------------|---------------|------|-----|--------|--------|
| Look in:      | 🎳 нв           |              |               |      | G 🤌 | 19 🛄 🗸 |        |
| (Piz)         | Name           | Date modif   | Туре          | Size |     |        |        |
| 20            | HPP1010H       |              |               | )    |     |        |        |
| Desktop       | HPP1010U       | J            |               |      |     |        |        |
| Administrator |                |              |               |      |     |        |        |
| Computer      |                |              |               |      |     |        |        |
| 2             |                |              |               |      |     |        |        |
| Network       | File name:     |              |               |      |     | •      | Open   |
|               | Files of type: | Setup Inform | ation (*.inf) |      |     | •      | Cancel |

6. Selecione o driver da lista novamente e clique no botão de **Next**.

| The manufacturer a                        | nd model detemine which printer software to use                                                                          |                   |
|-------------------------------------------|----------------------------------------------------------------------------------------------------|-------------------|
| Hewlett-Pac<br>The Network<br>To continue | kard hp LaserJet 1010-0baa10<br>x Printer Wizard has auto-selected the following<br>installing this printer, click Next. | printer settings. |
| Manufacturer                              | Model                                                                                                    |                   |
| HP                                        | hp LaserJet 1010<br>hp LaserJet 1012<br>hp LaserJet 1015                                                                 |                   |
| Use this printer as the                   | e default printer                                                                                                    | Have Disk         |

 Se você selecionou o driver correto na lista, por favor clique no botão Finish. O programa levará alguns minutos para configurar a impressora na rede.

| Network Printer Wizard |                                       |                                                              | ×  |
|------------------------|---------------------------------------|--------------------------------------------------------------|----|
|                        | Completing<br>Wizard                  | g the Network Printer                                        |    |
|                        | You are ready to<br>The printer has t | complete the Network Printer Wizard.<br>e following setting. |    |
|                        | Name:                                 | Hewlett-Packard hp LaserJet                                  |    |
|                        | Manufacture:                          | HP                                                           |    |
|                        | Model:                                | hp LaserJet 1010                                             |    |
| . /                    | Protocol:                             | LPR                                                          |    |
|                        | Default:                              | No                                                           |    |
|                        | To complete the i                     | nstallation, dick finish.                                    |    |
|                        |                                       | < Back Finish Canc                                           | el |

 Após a impressora ser instalada corretamente, você poderá visualizá-la em Painel de Controle > Impressoras:

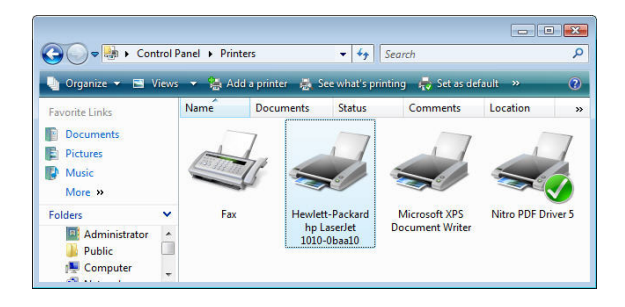

Nota: Este processo de instalação deve ser feito apenas uma vez, ou quando se deseja mudar ou instalar novamente a impressora.

## Instalando o Aplicativo USB Print Server Client Utility

- Localize a pasta "X:\USB Print Server\Utility" e dê dois cliques no arquivo "setup.exe" para instalar o client utility.
- 2. Siga as intruções na tela para terminar a instalação.

#### Interface de gerenciamento WEB

 Para acessar a interface de gerenciamento no USB Print Server client utility, selecione o USB Print Server na lista, e clique no botão Config.

#### Para maiores informações, ou instalação no sistema Mac OS, por favor leia o "USB Print Server Web Management.pdf" no CD de instalação.

Obrigado por adquirir produtos FlexPort.

FlexPort Com. de Equip. Eletrônicos Ltda. suporte@flexport.com.br www.flexport.com.br